TO: EPSON 愛用者

FROM: EPSON 客服中心

主題敘述:相片複合機 EXPRESSION HOME XP-442 在 MAC 10.11 系統下由軟體更新安裝 印表機驅動程式的方式

步驟1、選擇「蘋果」(圖示)選單→「App Store」。

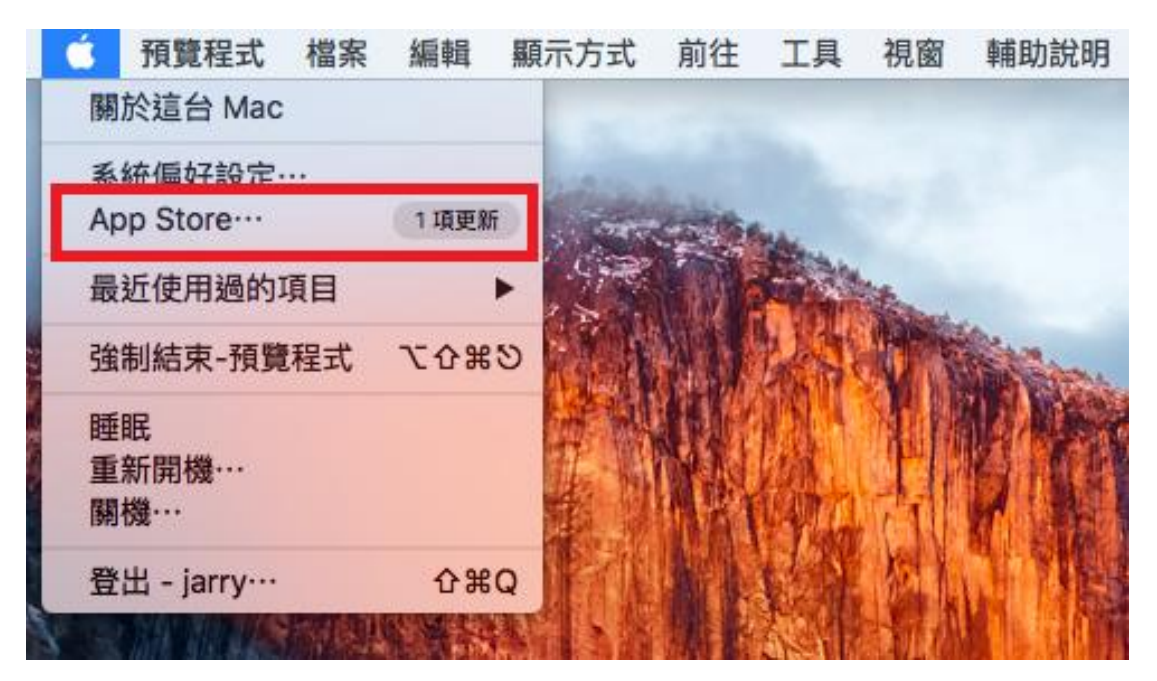

步驟 2、選取上方圖示「更新項目」→選擇軟體更新中的 EPSON 印表機軟體更新,點選「更新」。

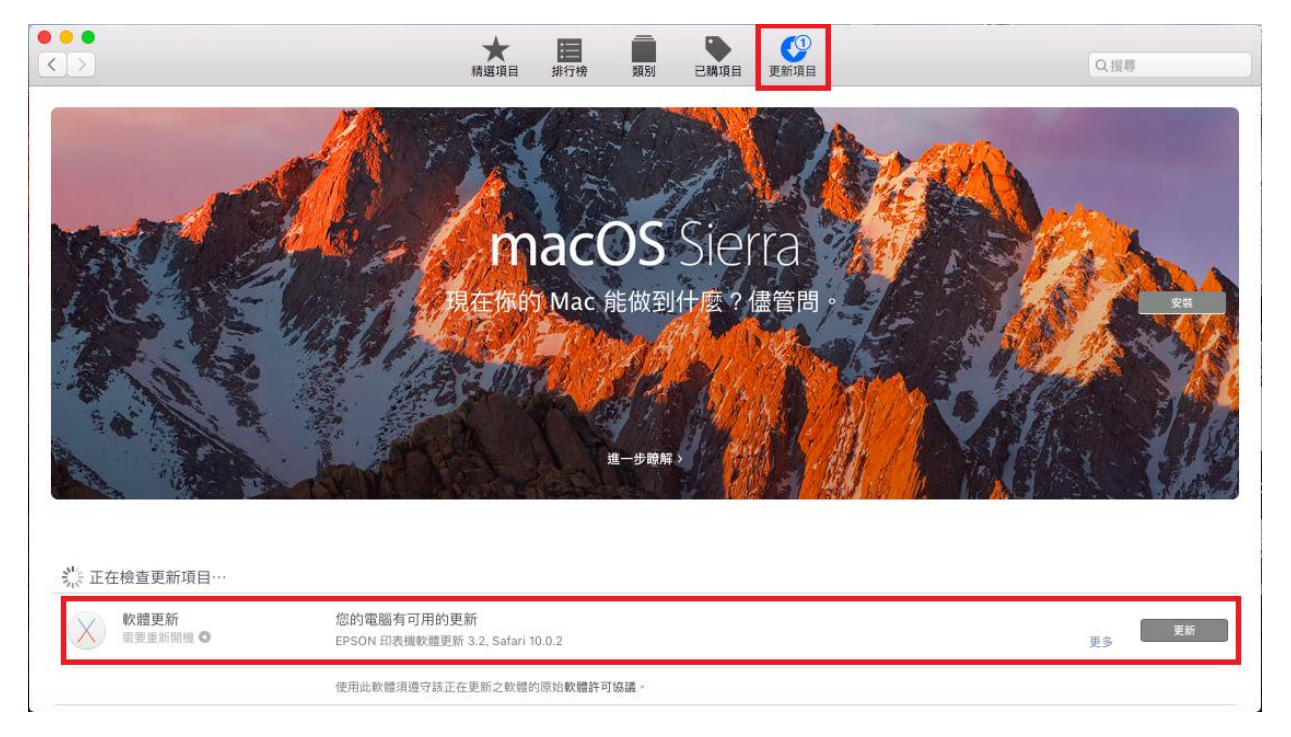

步驟3、電腦需重新啟動並更新軟體,待電腦更新結束並開機後確認更新完成即可。

| $\langle \rangle$ |                                                                                | ★ ■ ● ● ● ● ● ● ● ● ● ● ● ● ● ● ● ● ● ●                                                                                                    |   |
|-------------------|--------------------------------------------------------------------------------|----------------------------------------------------------------------------------------------------|---|
| $\langle$         | 軟體更新<br>需要重新開機                                                                 | Safari 10.0.2         更新           Safari 10.0.2 面前语日句会供编修正初安全性的改進表案,建造所面的 OS X El Canitan 使用表制杂誌, 你面前语日句会问下选案:                                                                                                    | J |
|                   |                                                                                | <ul> <li>修正了網站可能會重複嘗試啟動其他網站或應用程式的問題</li> <li>修正了會導致「分享」支班在部分網頁上還帶用的問題</li> <li>修正了會導致「分享」支班在部分網頁上還帶用的問題</li> <li>修正了看職頁的內容會在按一下連結打問新標量頁後仍停留在螢幕上的問題</li> <li>如屬此更新項目安全性內容的詳細資訊,請參訪 https://support.apple.com/zh-tw/HT201222 網站。</li> </ul> |   |
|                   |                                                                                | 使用此軟體須遵守該正在更新之軟體的原始軟體許可協議。                                                                                                    |   |
| 最近                | 丘 30 天安裝的更新                                                                    |                                                                                                    | _ |
| $\left(\right)$   | EPSON 印表機軟體更新                                                                  |                                                                                                    | L |
|                   | 3.2 啟本<br>Jan 19, 2017 已安裝                                                     | 此更新項目會交裝最新的 EPSON 印表機或得描語軟體。<br>如需更多列印和掃描軟體的相關資訊,請參閱 http://support.apple.com/kb/HT3669?viewlocale=zh_TW                                                                                                    |   |
|                   | 3.2 版本<br>Jan 19, 2017 已安裝<br>安全性更新 2016-003<br>10.11.6 版本<br>Jan 19, 2017 已安装 | 此更新項目會安裝最新的 EPSON 印表機或掃描器軟體。<br>如需更多列印和掃描軟體的相關資訊,請參閱 http://support.apple.com/kb/HT3669?viewlocale=zh_TW<br>建議所有使用者安裝「安全性更新 2016-003」,此項目改進了 OS X 的安全性。<br>如需此更新項目安全性內容的相關資訊,請參訪 https://support.apple.com/zh-tw/HT201222 網站。             | ] |

步驟4、確認 Mac 電腦使用 USB 線連接印表機,並開啟電源。

步驟5、選擇「蘋果」(圖示)選單→「系統偏好設定」。

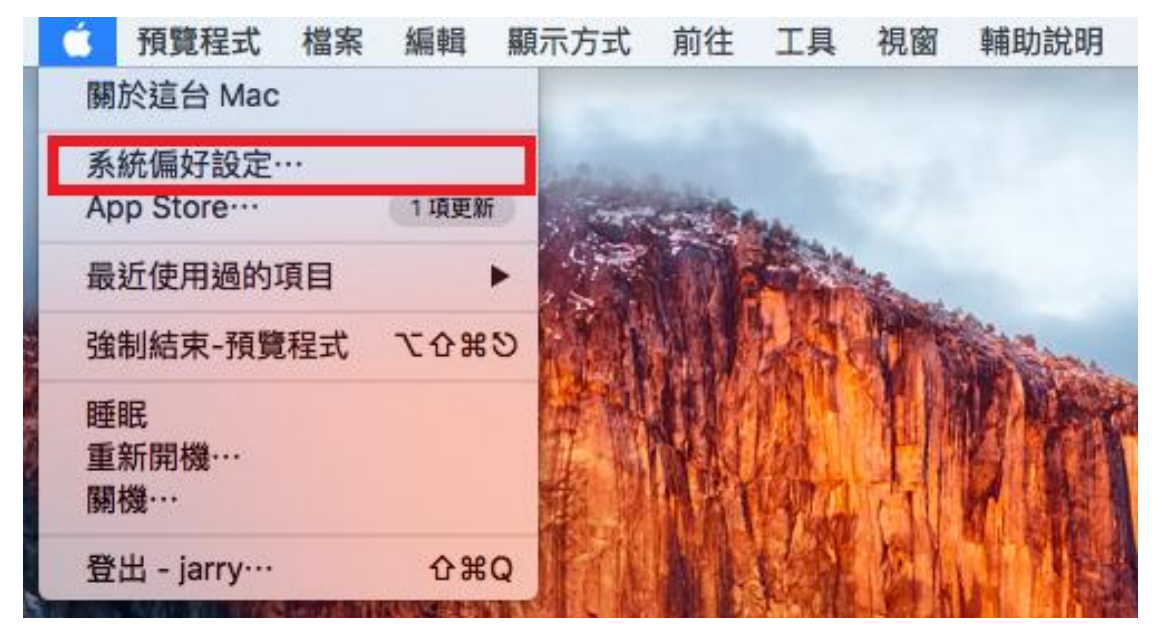

## 步驟 6、選擇「印表機與掃描器」。

|                     |                       |           | 系統偏                | 好設定    |            | Q設帯          |            |
|---------------------|-----------------------|-----------|--------------------|--------|------------|--------------|------------|
| File<br>New<br>Ope  | 桌面與螢幕<br>保護程式         | Dock      | Mission<br>Control | 語言與地區  | 安全性與隱私     | Spotlight    | <b>通</b> 知 |
| 風示器                 | 。<br>能源節約器            | in the    | 。<br>滑鼠            | 觸控式軌跡板 | 印表機與掃描器    |              |            |
| iCloud              | (@)<br>Internet<br>帳號 | 延伸功能      | ANDE               | 藍牙     | <b>秋</b> 草 |              |            |
| <b>11</b><br>使用者與詳組 | (前)<br>分級保護控制         | App Store | <b>业</b><br>聽寫與語音  | 日期與時間  | 啟動磁碟       | Time Machine | 前使用        |
| EPSON<br>AL-CX29    |                       |           |                    |        |            |              |            |

## 步驟 7、點選印表機左下角「+」。

|                                                                                                    | 印表機與掃描器                                                                                                    | Q. 搜尋                           |
|----------------------------------------------------------------------------------------------------|----------------------------------------------------------------------------------------------------|---------------------------------|
| 印表機<br>Epson AcuLaser CX29<br>・ 難線<br>Epson AcuLaser CX29 2<br>・ 難線<br>Epson AcuLaser M1400<br>・ 難線<br>EPSON AL-CX37<br>・ 難線 ・ 預設<br>EPSON AL-CX37 (FAX)<br>・ 難線<br>EPSON AL-CX37 (FAX)<br>・ 難線<br>EPSON AL-MX200DWF<br>・ 已暫停<br>EPSON AL-MX200DW<br>・ 離線<br>EPSON AL-MX200DW | 列印       掃描         レビロシン       日月の中行列・         近辺の単形       選項與耗材・・・         遊童:       11開列印作列・         選項與耗材・・・       選項與耗材・・・         位置:       jarry的 MacBook Air         種類:       Epson AcuLaser CX29         狀態:       難線         古網路上共享此印表機 | X29<br><br>FAX v1.13<br>共享偏好設定… |
|                                                                                                    | 預設印表機: EPSON AL-CX37<br>預設紙張大小: A4                                                                                                    | ¢<br>?                          |

## 步驟8、選取印表機型號→點選「加入」。

| • •      | •         |                       | 加入      |                    |    |  |  |
|----------|-----------|-----------------------|---------|--------------------|----|--|--|
| <u>_</u> |           | <b>=</b>              | ۵       | 搜尋                 |    |  |  |
| 預設值      | IP        | Windows               |         | 搜尋                 |    |  |  |
| _        |           |                       |         |                    |    |  |  |
| 名種       | 21        |                       | ^       | 種類                 | _  |  |  |
| EP       | SON XP    | -442 445 Series       |         | USB 多功能            |    |  |  |
| WE       | -3621 (   | Remote)               |         | EPSON Remote Print |    |  |  |
|          | 0021(     | nonoto,               |         |                    |    |  |  |
|          |           |                       |         |                    |    |  |  |
|          |           |                       |         |                    |    |  |  |
|          |           |                       |         |                    |    |  |  |
|          |           |                       |         |                    | _  |  |  |
|          |           |                       |         |                    |    |  |  |
| 4        | 名稱:       | EPSON XP-442 445 S    | eries 2 |                    |    |  |  |
| 4        | 位置:       | iarry& MacBook Air    |         |                    |    |  |  |
| 1        | <u></u> . | Jan yu yi wacbook Air |         |                    | _  |  |  |
| 1        | 使用:       | EPSON XP-442 445 9    | Series  |                    |    |  |  |
|          |           |                       |         |                    |    |  |  |
|          |           |                       |         |                    | 加入 |  |  |